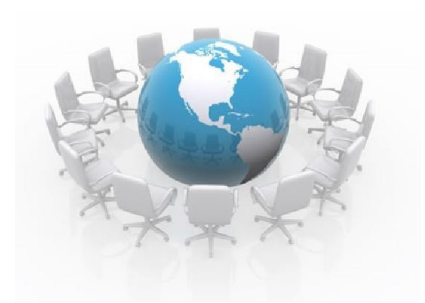

# HƯỚNG DẪN SỬ DỤNG KẾT NỐI VNIX-NOG 2020

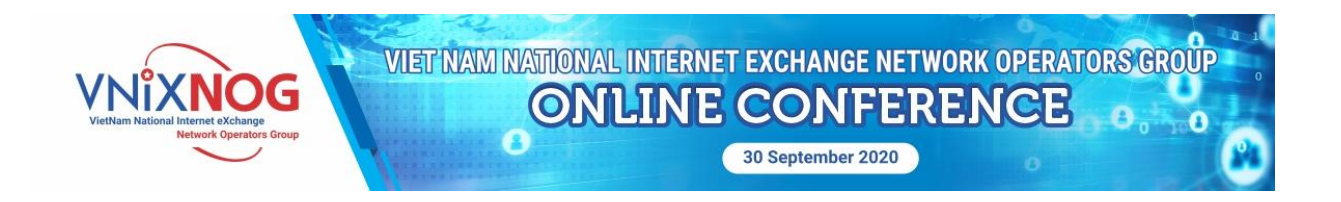

Hội nghị VNIX-NOG 2020 sử dụng MegaMeeting của Mobifone, để có thể tham dự hội thảo, xin vui lòng thực hiện theo hướng dẫn sau.

### Bước 1: Cài đặt MegaMeeting

#### 1. Kết nối trên máy tính

Mở trình duyệt nhập vào link <u>http://megameeting-web.mobifone.vn</u> rồi đăng nhập bằng tài khoản được cấp.

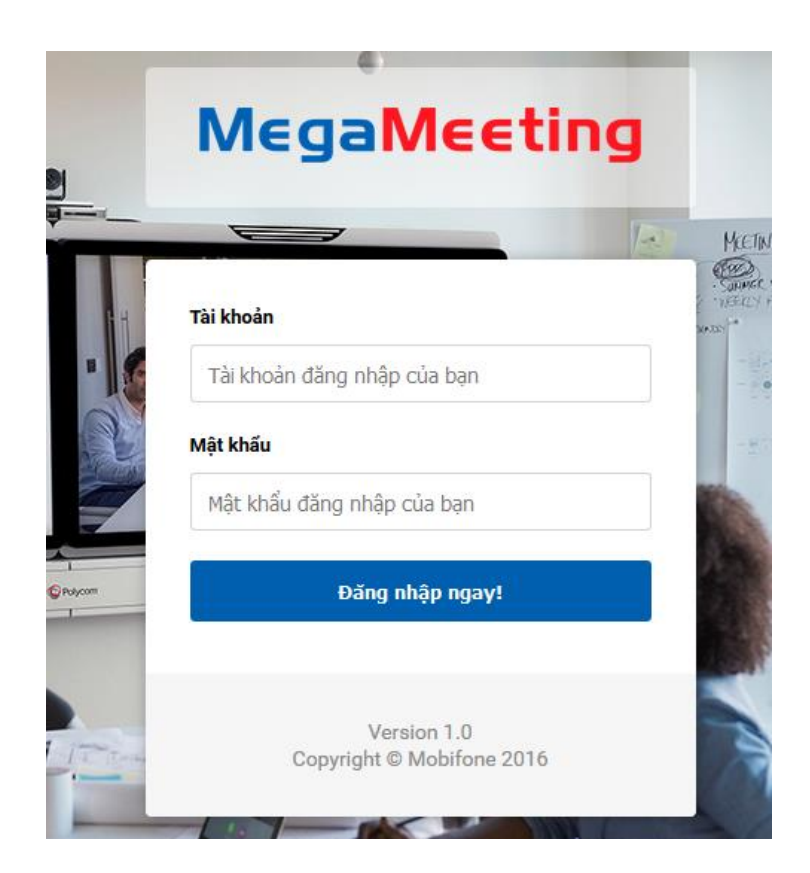

Sau khi đăng nhập chọn Hội nghị VNIX-NOG và nhấn Thamgia

|                                                                  | Tài liệu 🗸 | Download -                                                     |  |
|------------------------------------------------------------------|------------|----------------------------------------------------------------|--|
| Bạn muốn tham gia phòng họp nào? Hội nghi VNIX-NOG ∽<br>Tham gia |            |                                                                |  |
|                                                                  |            | Vui lòng lựa chọn phòng họp để thực hiện kết nối đến phòng họp |  |

Sau khi nhất nút Tham gia bảng thông báo sẽ hiển thị lên bảng thông báo

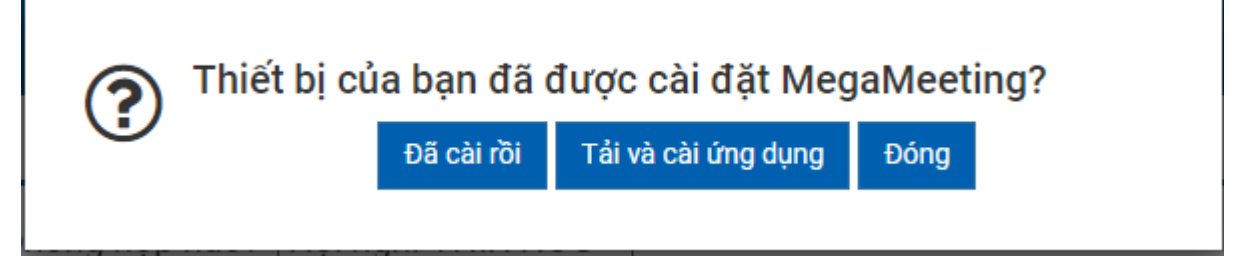

Nếu bạn chưa cài đặt hệ thống sẽ yêu cầu người dùng cài đặt ứng dụng tên là MegaMeeting bằng cách click vào nút **Tải ứng dụng** để tải phần mềm về rồi tiến hành cài đặt. Nếu bạn đã cài đặt phần mềm thì lựa chon **Đã cài đặt.** 

#### 2. Kết nối trên thiết bị di động IOS và Android

Mở Appstore hoặc Google Play tìm kiếm phần mềm MegaMeeting

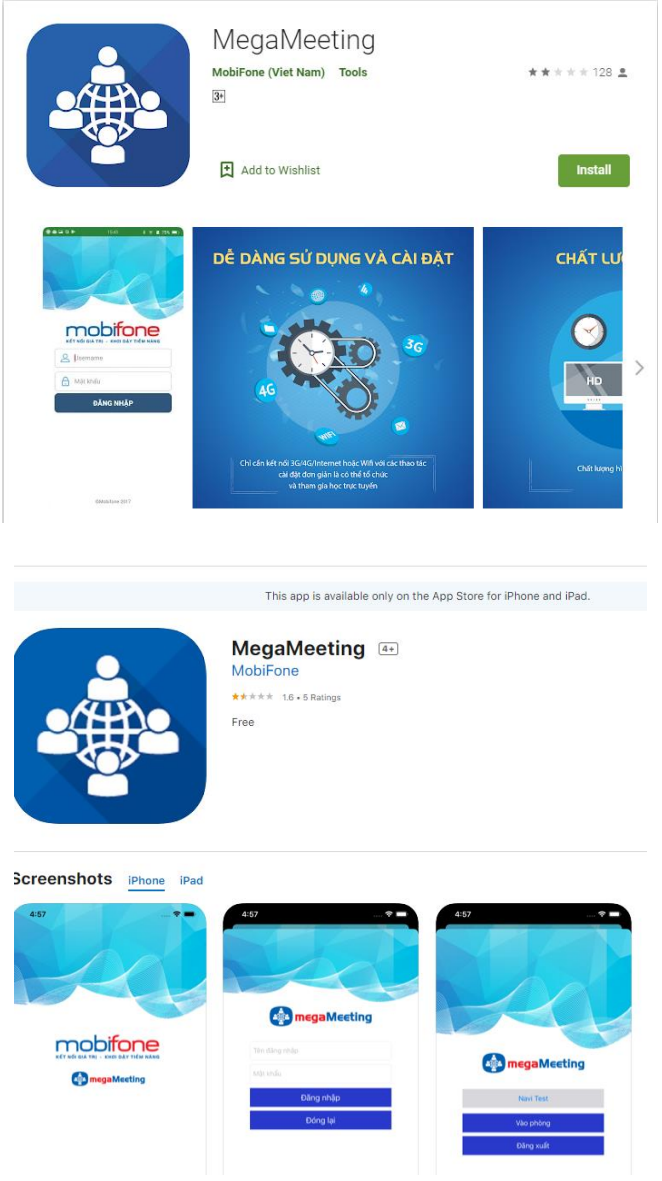

Nhấn cài đặt ứng dụng

https://vnix.nog.vn

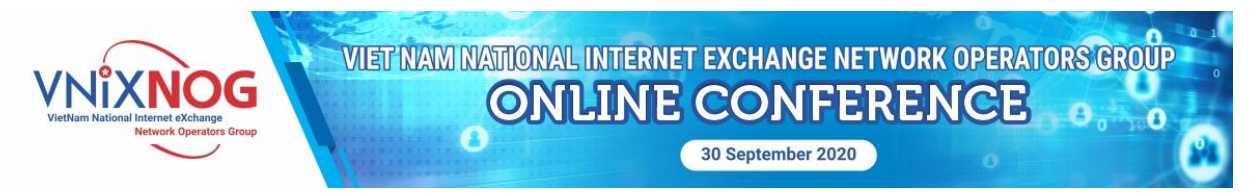

## Bước 2: Đăng nhập hội nghị

Bật chương trình MegaMeeting đã được cài đặt

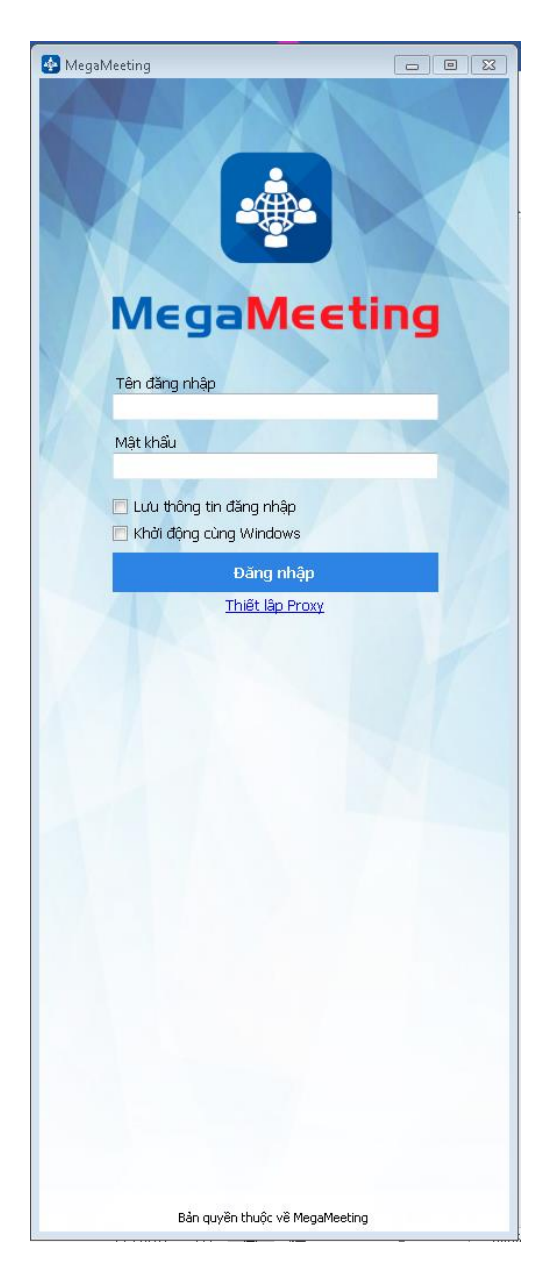

Nhập tên đăng nhập và mật khẩu mà VNNIC gửi cho bạn qua email đã đăng ký ( Nếu không được bạn vui lòng liên hệ lại bộ phận hỗ trợ của VNNIC để giúp đỡ ). Hệ thống sẽ tự động kết nối đến phòng họp đã được thiết lập

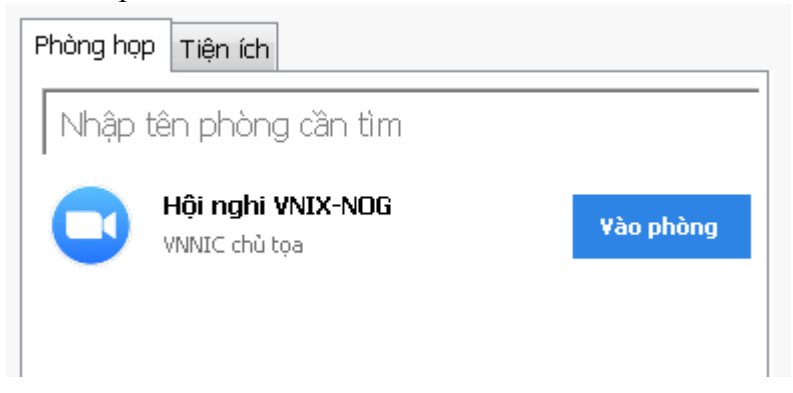

#### Hoặc lựa chọ Hội nghị VNIX-NOG và nhấn Vào phòng

#### Bước 3: Một số thiết lập cho lần đăng nhập đầu tiên:

- Kiểm tra loa và mic

Với lần đăng nhập đầu tiên bạn cần kiểm tra loa và micro của máy tính để xác nhận loa và mic của mình sử dụng

|                                | Kiểm tra loa   | 8 |  |  |  |
|--------------------------------|----------------|---|--|--|--|
| Bạn có nghe nhạc chuông không? |                |   |  |  |  |
|                                | Đồng ý Không   |   |  |  |  |
| Người nói 1:                   | Remote Audio v |   |  |  |  |
| Cấp độ Đầu ra:                 |                |   |  |  |  |

Đổi tên: Khi bạn đang ở trong phòng họp, và đang diễn ra, muốn thay đổi tên bạn nhấn vào Người tham gia. Bạn di chuyển chuột lên tên của bạn, sau đó nhấn vào Khác và chọn Đổi tên

Để thuận tiện cho việc kết nối và giao lưu bạn chọn đăt tên theo định dạng: **tên của ban@tên** viết tắt công ty ví dụ BuiNgocTung@VNNIC

Mặc định để đảm bảo cuộc họp nên mic của bạn sẽ được tắt tự động. Trong quá trình họp để đảm bảo chất lượng đường truyền và âm thanh, bạn có thể chọn tắt hình ảnh của mình.

#### Bước 4: Tham gia cuộc họp

Cuộc họp sẽ được tiến hành dưới sự chủ trì của Trung tâm Internet Việt Nam và các thành viên kết nối VNIX, các khách mời quốc tế. Để đóng góp xây dựng hội nghị, khi bạn muốn phát biểu nêu ý kiến, hoặc gửi câu hỏi bạn tới diễn giả trong hội nghị có thể lựa chọn **Gio tay** và hội thoại với chủ tọa **c**ó tên là VNNIC. Chúng tôi sẽ bật mic kết nối bạn với hội nghị hoặc đọc câu hỏi của bạn.

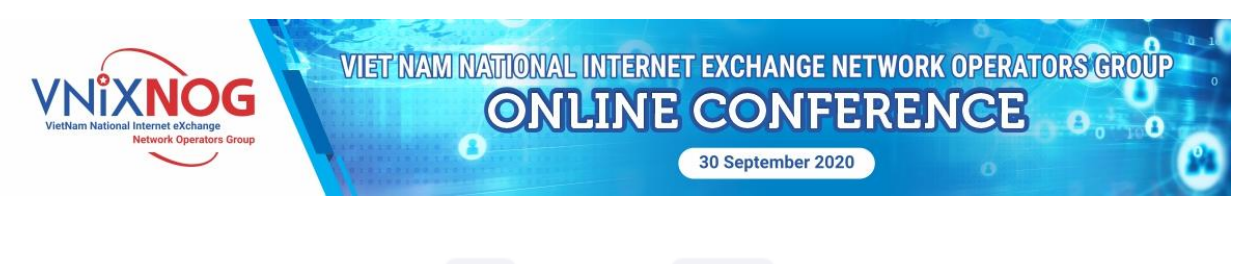

Mời Giơ tay

Trò chuyện

Từ tôi đến VNNIC chu toa: (Riêng tư) Hi everyone

# Hỗ trợ:

Mọi hỗ trợ xin gọi điện cho chúng tôi:

Bùi Ngọc Tùng: 0904883668.

### Xin cảm ơn bạn đã tham dự hội nghị của chúng tôi.

v